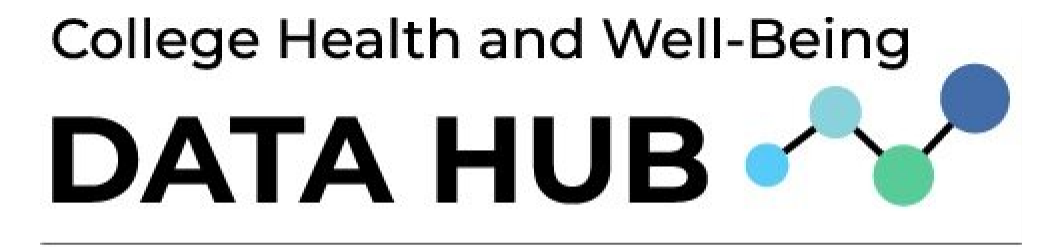

A PROGRAM OF O ACHA

# User's Guide and Training Manual

# Table of Contents

| Getting Started                                                      | 3        |
|----------------------------------------------------------------------|----------|
| Logging in for the First Time                                        | 3        |
| Forgot My Password Process                                           | 5        |
| Logging Out                                                          | 5        |
| Data Hub Homepage Key Components                                     | 6        |
| Left – Hand Menu                                                     | 6        |
| Navigating the Report Menu Bar<br>Landing Page & Other Helpful Pages | 7<br>10  |
| Landing Page                                                         | 10       |
| Navigation Guide<br>Report Format                                    | L1<br>L2 |
| Video Tutorials                                                      | L3       |
| Frequently Asked Questions                                           | L4       |
| Additional Tips                                                      | ٤4       |
| Get Help Page 1                                                      | 16       |
| Alert Log Page 1                                                     | 17       |
| Data Dictionary<br>IPEDS                                             | 18<br>19 |
| IPS 6 or IPS 7                                                       | 20       |
| NCHA III or NCHA IIIb                                                | 21       |
| Pre-designed Reports (IPS & NCHA)                                    | 22       |
| Report Formats                                                       | 22       |
| Accessing IPS Reports                                                | 25       |
| Accessing NCHA Reports                                               | 26       |
| Introduction to Creating your Own IPS Reports                        | 27       |
| Create Your Own IPS Reports Section                                  | 27       |
| Filter Panel                                                         | 27       |
| Categorical Reports                                                  | 29       |
| Yes/No Reports                                                       | 32       |
| Numeric Reports                                                      | 34<br>55 |
|                                                                      | J        |

# **Getting Started**

#### Logging in for the First Time

Logging into Data Hub requires access to a Microsoft365 ACHA Account that is created for users by the Data Hub Team.

1. You should have received an email from Microsoft (see screenshot below). You will need to click "Accept Invitation". If you did not receive this email, please check your spam

folder.

| American College Health invited you to access applications within<br>Microsoft Invitations on behalf of American Colle<br>To<br>Wed 12/6<br>Wed 12/6<br>Wed 12/6<br>Cick here to available pictures to help protect your privacy. Cuttork prevented automatic download of score pictures in this message |
|----------------------------------------------------------------------------------------------------|
|                                                                                                    |
| You don't often get email from invites@microsoft.com. Learn why this is important                                                                                                    |
| Please only act on this email if you trust the organization represented below. In rare cases, indi                                                                                                    |
| receive fraudulent invitations from bad actors posing as legitimate companies. If you were not expect<br>invitation, proceed with caution.                                                                                                    |
| Organization: American College Health<br>Domain: <u>acha.org</u>                                                                                                    |
| If you accept this invitation, you'll be sent to                                                                                                    |
| Accept invitation                                                                                                    |

- 2. Once the invite is Accepted, Navigate to the following link: https://app.powerbi.com/groups/me/apps/a723ba6d-c2f3-46bc-95c3-778ae71c0bb6/reports/79593a5e-9455-42f3-b557-6a0411b6e306?ctid=edc0e921-45f7-40c5-a470-01ed696a8b1e&experience=power-bi
  - a. Note: It is recommended to use a "In Private" browser window. In Microsoft Edge, this can be done by pressing Ctrl+Shift+N. (This step may not be required, based on your institution's browser configuration.)

| D 🗇 lise             |                                                                                                    |                                                                            |                                                                                                    |                                                           |              |   | 6                   |  |
|----------------------|----------------------------------------------------------------------------------------------------|----------------------------------------------------------------------------|----------------------------------------------------------------------------------------------------|-----------------------------------------------------------|--------------|---|---------------------|--|
| - C                  | <ol> <li>https://www.tiken/</li> </ol>                                                                                                    |                                                                            |                                                                                                    |                                                           |              |   | internet (          |  |
|                      |                                                                                                    |                                                                            |                                                                                                    |                                                           |              |   |                     |  |
|                      | R https://pp.powerta.com/ tiling Search                                                                                                    |                                                                            |                                                                                                    |                                                           |              |   |                     |  |
|                      |                                                                                                    | InPrivate b                                                                | rowsing                                                                                                    |                                                           |              |   |                     |  |
|                      |                                                                                                    |                                                                            |                                                                                                    |                                                           |              |   |                     |  |
|                      |                                                                                                    |                                                                            |                                                                                                    |                                                           |              |   |                     |  |
|                      |                                                                                                    |                                                                            |                                                                                                    |                                                           |              |   |                     |  |
|                      | What infrastr incoming door.<br>Determine the set of the advertised of<br>the set of the set of the set of the set of the<br>transmitteness in the termine and door is advert<br>to set of the set of the set of the set of the set of the<br>transmitteness. |                                                                            | What in Private browsing d<br>The gap between given over the<br>Georges with the gap of a second<br>Act with the gap of a second<br>Act with the gap of a second | ineen 1 de<br>1 eeu deues en deue<br>1 addieu de eeu de e |              |   |                     |  |
|                      | Alongs are "Bitch" tracking prevention<br>mining of settiments are notify seven                                                                                                    | n where browning in Private<br>And an entry of a standard browning word an |                                                                                                    |                                                           |              | • |                     |  |
| = ,0 1 <sub>10</sub> | n have to search 👾 🗉 📼                                                                                                    | a a a a a                                                                  | n n e e e                                                                                                    | Sas o I                                                   | <b>6 2 0</b> |   | مەرىپ<br>ئىرىمەر مى |  |

3. The first time you sign in, Microsoft will ask if you already have a Microsoft 365 account (which has recently been created for you). Please select **SIGN IN**.

| 4                                                                                                    |
|----------------------------------------------------------------------------------------------------|
| Already have an account?                                                                                                    |
| SIGN IN                                                                                                    |
| New to Power BI?                                                                                                    |
| Power BI transforms your company's data into rich visuals for you to collect and organize so you can focus<br>on what matters to you. Stay in the know, spot trends as they happen, and push your business further. |
| TRY FREE                                                                                                    |

4. Sign into your new account using your institution's credentials. These are just your standard work credentials.

| Sign in           |                                |
|-------------------|--------------------------------|
| meganb@M36        | 5x447726.onmicrosoft.com       |
| Can't access your | account?                       |
| Sign in with Wind | lows Hello or a security key ⑦ |
|                   | Mout                           |

- 5. On the next page, 'Action Required', click '**Next**' to connect your Microsoft Authenticator to your account. You can use the same Microsoft Authenticator that you use for other accounts. (Note: other authentication apps may be utilized, based on your institutional standard.)
- 6. Follow the steps provided to finish setting up your Authenticator, and to set up your cell phone number as an alternate way to access your account. When you get to the dialog '**Stay signed in**', click 'Yes' to complete this account setup process.
- 7. Review the terms and conditions. If you agree, select the checkbox, and then select **Start** During the setup process, you'll typically be given the option to set up an authenticator app (such as Microsoft Authenticator, Google Authenticator, etc.) or a phone number as an alternate way to access your account. If you choose the authenticator app, you'll usually need to download the app to your smartphone, scan a QR code provided during setup, and follow the prompts to complete the setup process. If you choose to set up your phone number, you'll likely be prompted to enter your phone number and choose whether you want to receive verification codes via text message or phone call.

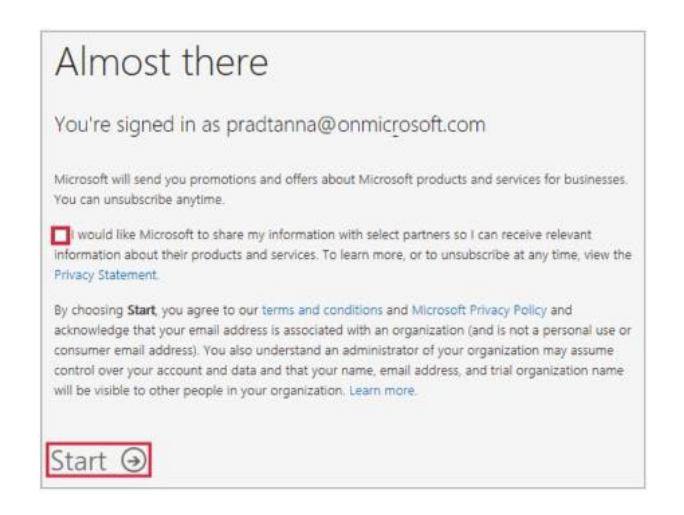

If you have any questions or problems setting up your new password, please contact the Tyrula Help Desk at helpdesk@tyrula.com for assistance.

## Forgot My Password Process

If you have forgotten your password and require a reset:

- 1. Send <u>helpdesk@tyrula.com</u> an email asking for a password reset.
- 2. You will receive an email from Microsoft with a Reset Link and specific instructions on how to reset your password.

## Logging Out

1. Navigate to and Select the Account Manager Icon on the top right

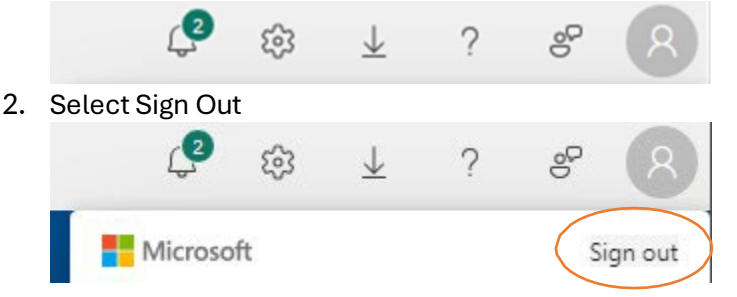

# Data Hub Homepage Key Components

Once a user has successfully logged in, they will see the Data Hub homepage.

### Left - Hand Menu

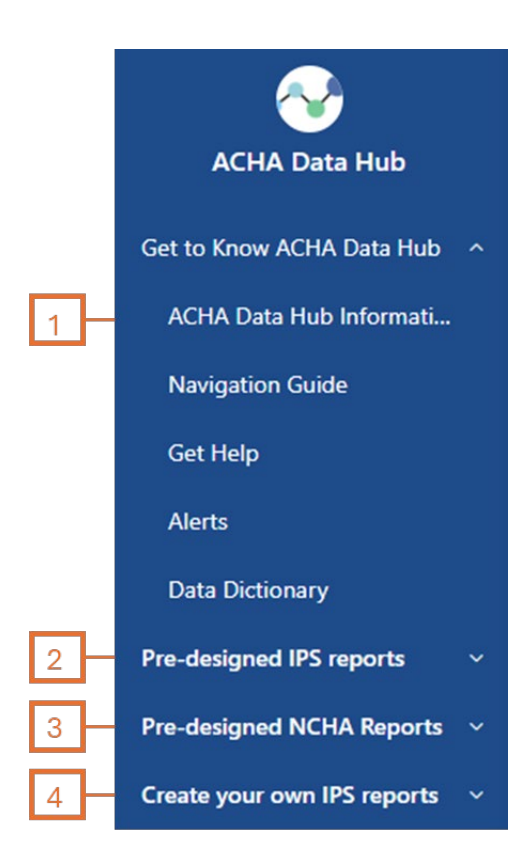

- 1. The ACHA Data Hub Information page includes introductory information about how to use the Data Hub dashboard. It provides a detailed overview of the navigation features of the Data Hub and detailed graphics to explain report formats and other tools available to users, including a video tutorial library. All the information on these pages will be useful for efficiently and easily accessing and understanding information in the Data Hub.
- 2. The **Pre-designed IPS reports** are reports from select IPS questions and include all years of IPS data (new IPS data is available in the Data Hub in the second quarter of every year). These reports have been created for you and can be customized using selected institutional-level filter options.
- 3. The **Pre-designed NCHA reports** are reports from select NCHA questions and include data from Fall 2019 to the most current survey available. These reports have been created for you and address key areas of student health and well-being including academic performance, mental health and well-being, general health and campus climate, food security and substance use. These reports can be customized using both institutional and student-level filters.
- 4. The **Create Your Own IPS Reports** host all IPS questions asked in the most recent IPS survey and include all years of IPS data (new IPS data is available in the Data Hub in the second quarter of every year). You will be able to create your own reports by choosing specific IPS questions and selecting additional institutional-level filters. These reports are separated into

3 report types:

- a. **Categorical reports** these are questions that have multiple answer choices but only 1 answer is selected.
- b. **Yes/No reports** these are questions that were select all that apply questions or yes/no questions in the IPS.
- c. **Numeric reports** these are questions where you entered a numeric value in the answer.

# Navigating the Report Menu Bar

| D File ∨ 😢 Share ∨ I← Export ∨ 🕼 Subscribe … | ☆ 0 |
|----------------------------------------------|-----|
|                                              | ľ   |
| 1 2 3 5                                      | 7   |

- 1. File Menu: Hovering over the file menu option provides you with the print page option that prints the current page.
- 2. Share Menu: This menu provides a shareable link that will allow other Data Hub users to access the dashboard. Note: this link is not a public link and will not work for people who do not have access to Data Hub.
- **3. Export Menu:** The export menu provides users with multiple ways to export the current page, in either PowerPoint or PDF format.
  - a. Export as PDF
    - i. Select Export as PDF.
    - ii. Select the export option of using the default values or the values that are currently shown on the report.
    - iii. Unselect the "Exclude Hidden Report Tabs".
    - iv. Select Export.
    - v. After a few moments, you will be able to choose where you would like the file downloaded.
    - vi. Select Save.
  - b. Export as PowerPoint
    - i. Select Export as PowerPoint.
    - ii. Select the export option of using the default values or the values that are currently shown on the report.
    - iii. Unselect the "Exclude Hidden Report Tabs".
    - iv. Select Export.
    - v. After a few moments, you will be able to choose where you would like the file downloaded.
    - vi. Select Save.
- 4. **Bookmark Menu:** This bookmark menu allows a user to add the current state of the report as a bookmark for easy accessibility. The bookmark menu saves the page's current state under a name chosen by the user. It includes the settings you've made to filters, slicers, and visuals on that page.

#### a. Add a Personal Bookmark

- i. Name The Bookmark.
- ii. Select if it should be the default view whenever the report is selected.
- iii. Select Save.

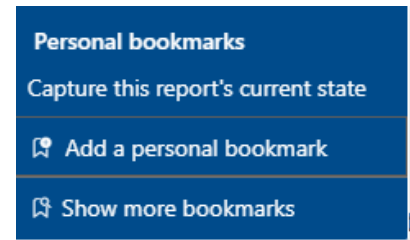

#### b. Show more bookmarks:

i. By selecting this option, you'll be able to view all the bookmarks associated with this report.

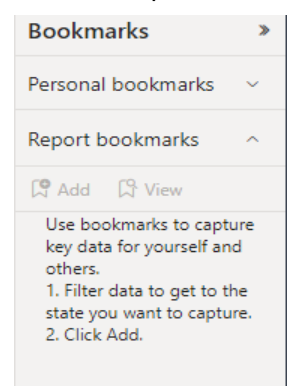

5. View Menu: The view menu contains multiple options for the dashboard page format and visuals including screen size and the report's fit.

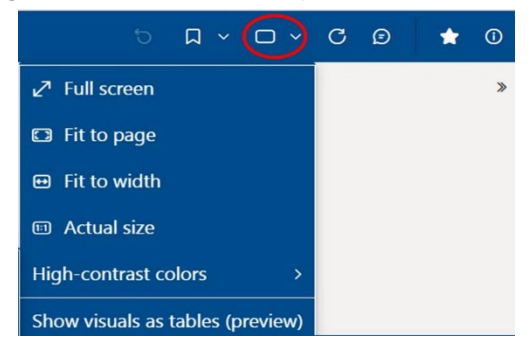

- a. **Full Screen** This option expands the report to fill a user's entire screen. A user can press Esc to exit Full Screen mode.
- b. Fit to Page \* (Recommended) This option fits the report to the page.
- c. **Fit to Width** This option adjusts the report to fit the width of the screen (rather than the height).
- d. Actual Size This option adjusts the report to the original size in development.

- e. **High Contrast Colors** The menu also contains options for changing the contrast colors.
  - i. Select High Contrast Colors
  - ii. Select between the 4 High Contrast Options
  - iii. The Report will automatically update once an option has been selected.

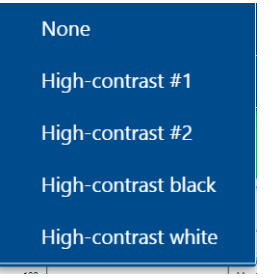

- f. **Show visuals as tables** (preview) This converts all graphical elements of the report into tables.
  - i. To view the graphical elements in their original format:
    - 1. Hover over the View Menu
    - 2. Select Show original visual

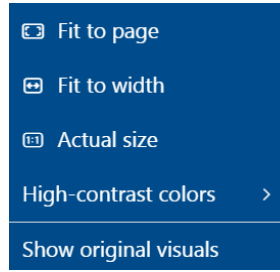

- 6. **Refresh Menu Visuals:** Clicking on the refresh visuals button will allow you to view the author's default view of the report.
- **7. App Info:** App Info includes Metadata about the Data Hub Application itself including: the Name, Owner, and a description.

# Landing Page & Other Helpful Pages

## Landing Page

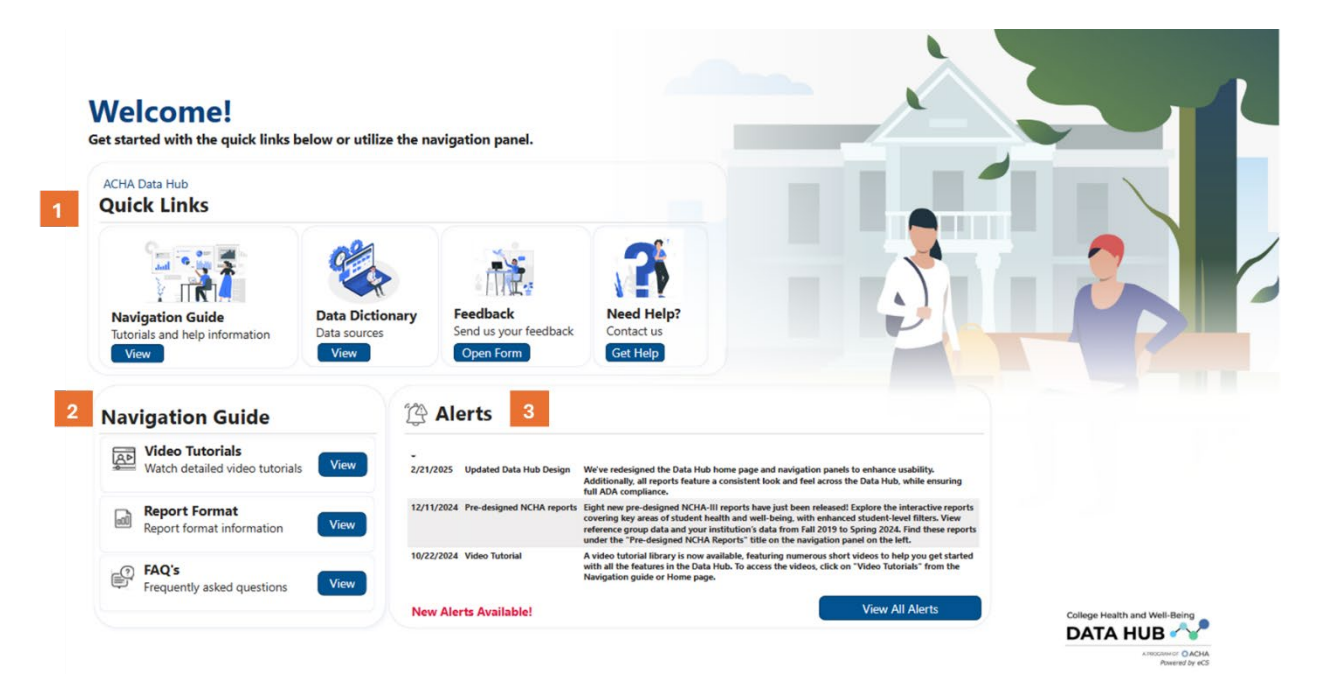

- 1. Quick Links: This section provides easy access to essential resources:
  - a. Navigation Guide: Detailed instructions on how to navigate the platform.
  - b. Data Dictionary: Definitions and descriptions of data elements sources.
  - c. **Feedback Form:** Submit your feedback to help us improve the Data Hub.
  - d. Get Help: Access support resources and contact information.
- 2. Navigation Guide: Find helpful resources to assist with using the platform:
  - a. Video Tutorials: Step-by-step video guides.
  - b. **Report Format:** Templates and guidelines for report creation.
  - c. FAQs: Frequently asked questions and their answers.
- 3. Alert Notification Guide: Stay informed with the latest updates:
  - a. Latest Alerts: View the three most recent alerts.
  - b. Alert Log: Access all previous alerts by clicking the "View All Alerts" button.

# Navigation Guide

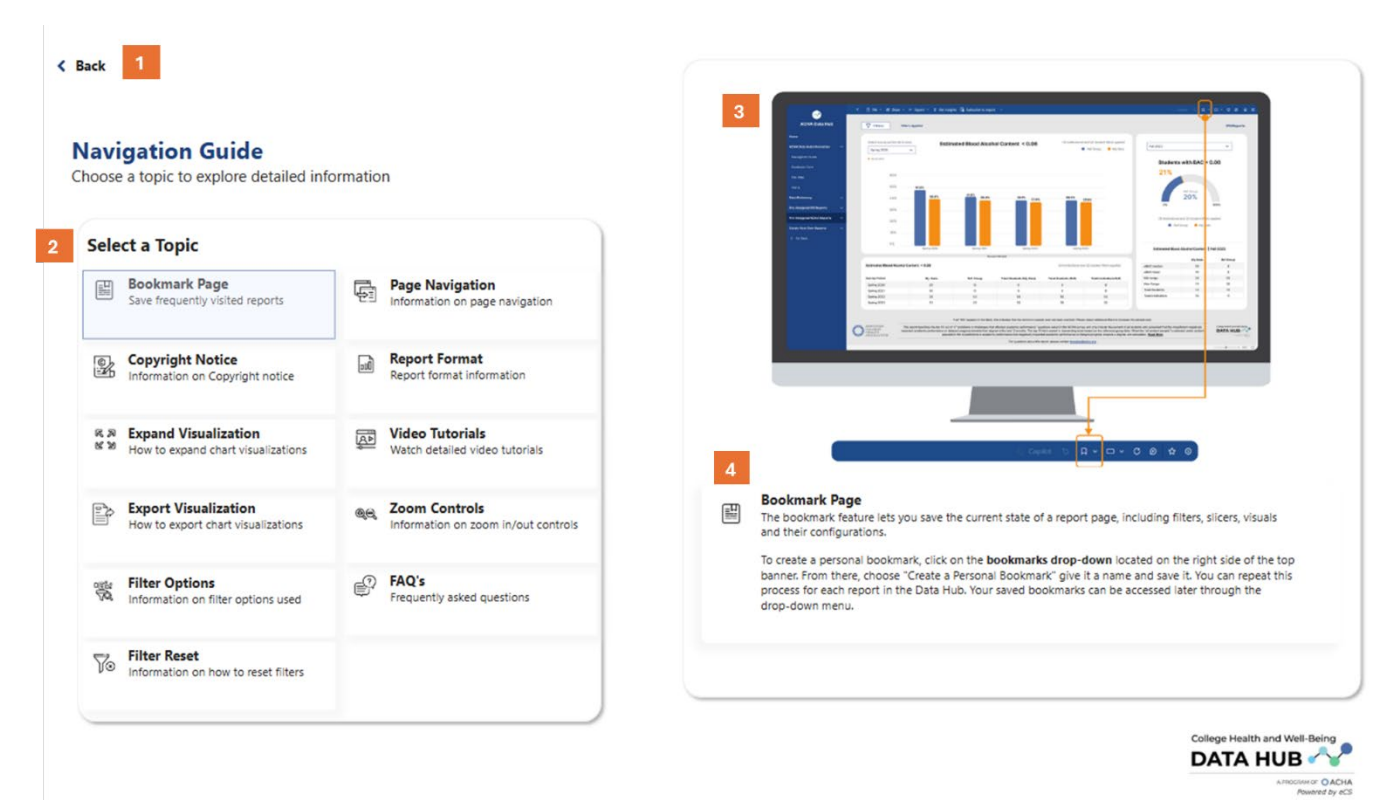

- **1.** The back button returns you to the Home page.
- 2. Select the topic by clicking on any title in the list.
- 3. A visual or written description for the specific topic will be displayed.
- 4. A detailed description of the topic will appear below the visual.

### **Report Format**

#### < Back

#### **Navigation Guide**

Choose a topic to explore detailed information

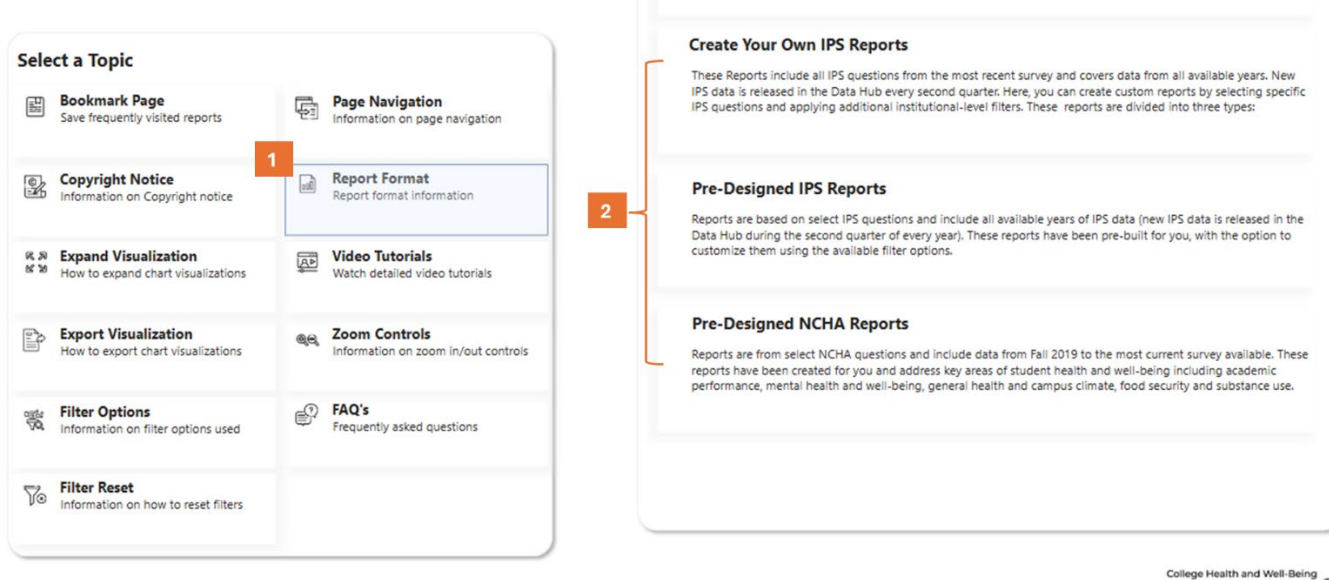

**Report Format** 

KEPOTT FORMAT
 Click on each report type for more information. NCHA and IPS report formats were created with
 the same format and features for more seamless experience

DATA HUB 

- 1. Select the Report Format topic under Navigation Guide.
- 2. This will open up a list on the left-hand side (marked as 2) that has corresponding formats for the 3 main types of reports.
  - a. Click on "Create Your Own IPS Reports", "Pre-Designed IPS Reports", or "Pre-Designed NCHA Reports" to view the details of each report type.

| 1 | Create Your Own IPS Reports                                                                                                    |
|---|----------------------------------------------------------------------------------------------------|
|   | These Reports include all IPS questions from the most recent survey and covers data from all available years. New IPS<br>data is released in the Data Hub during the second quarter of every year. Here, you can create custom reports by<br>selecting specific IPS questions and apply additional institutional-level filters. These reports are divided into three<br>reports types:<br>- Categorical - questions that have multiple answer choices but only 1 answer is selected.<br>- Yes/No - questions that these test all that apply questions or yes/no questions.<br>- Numeric - questions where you entered a numeric value. |
|   |                                                                                                    |
| Г | Filter Panel<br>You can filter data using Institutional filters. Hovering over "Filters Applied"<br>will display the active filters. Clicking the Filters button opens the filter panel, where you<br>can make your selections.                                                                                                    |
|   | Filters Applied<br>The filters that were selected in the filter panel appear to the right of the chart in the<br>"Filters Applied" box.                                                                                                    |
|   | Report Summary<br>Each report includes a summary description at the bottom of the page. Click on the<br>copyright icon to read ACHA's copyright and trademark notice.                                                                                                    |

- i. Title of the specific report is displayed.
- ii. Detailed information about each report type is displayed below the report title.

#### Video Tutorials

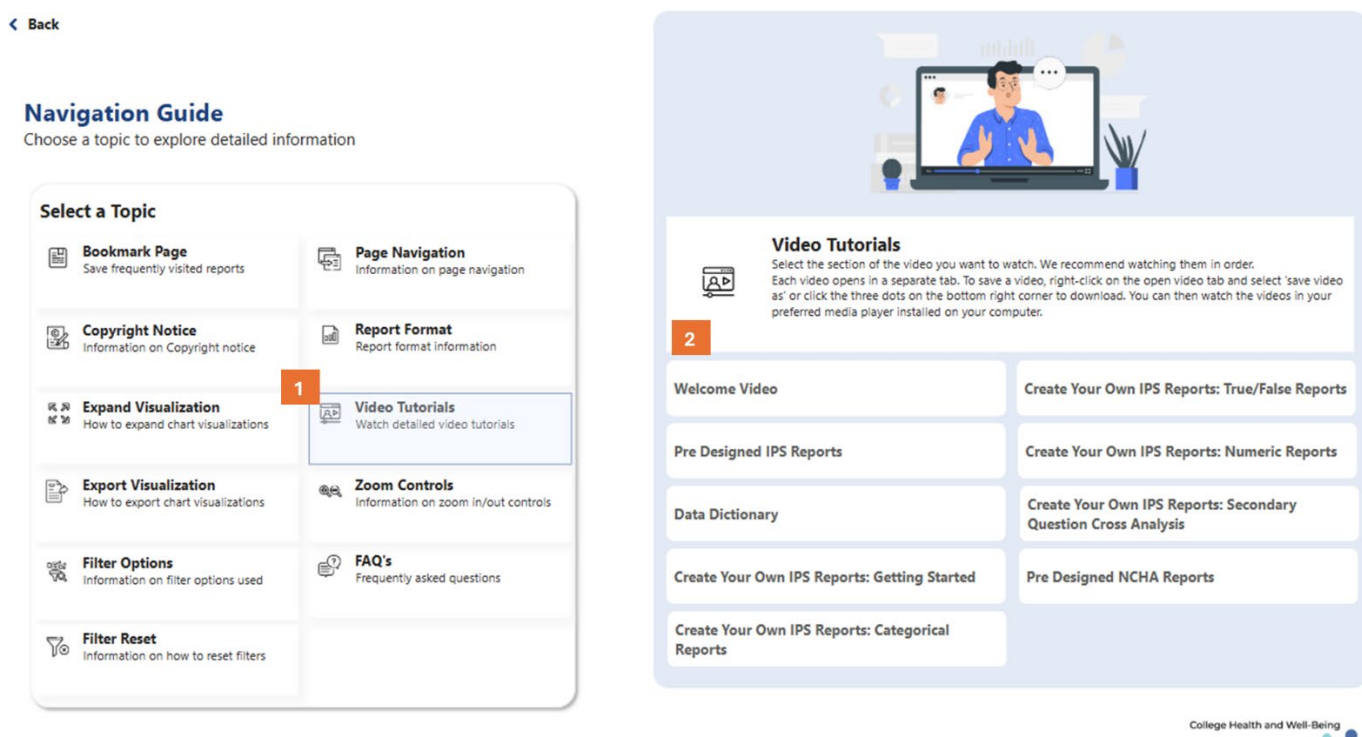

- 1. Select the Video Tutorials topic under Navigation Guide. This will open up a list on the right-hand side (marked as 2) that has the corresponding video tutorials.
- 2. Select a video title from this list. This will open a YouTube video in a new tab.

# Frequently Asked Questions

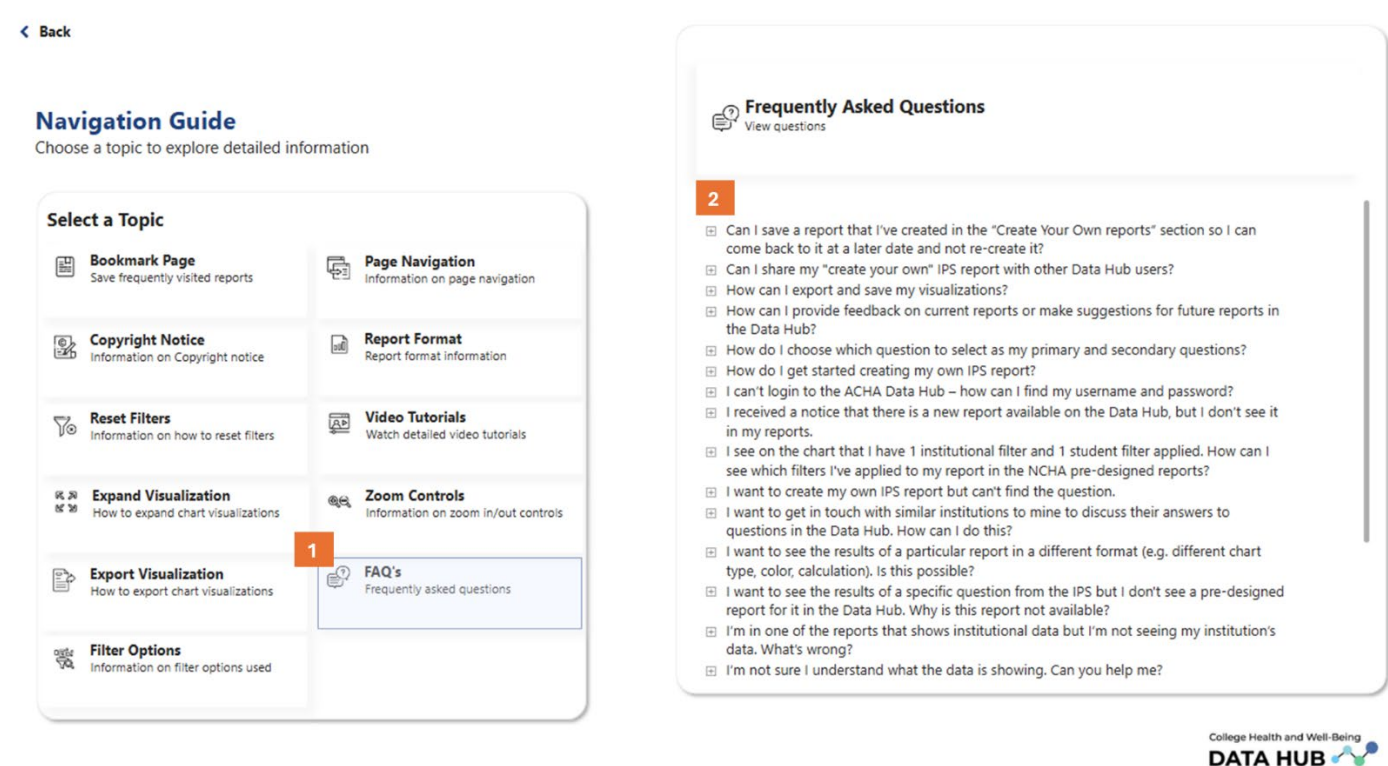

- 1. Select the FAQ's topic under the Navigation Guide.
- 2. A list of commonly asked questions is displayed. Click the plus sign to reveal the answer to the FAQ.

## Additional Tips Clearing Filters

**1.** To clear individual filter selections in the filter panel, hover over the filter title and look for the white eraser button on the right, above the expand down arrow for filter selection. Click on the eraser icon to clear all filters for that specific filter selection (this will default to "select all").

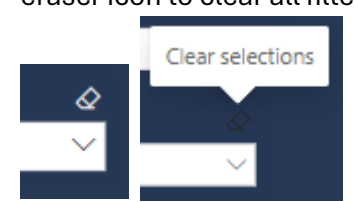

2. Alternatively, to clear ALL filters on the filter panel page, you can use the big eraser located on the top right corner of the filter panel screen.

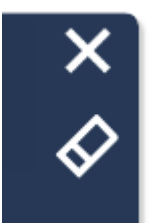

**3.** If your reports are not loading or the questions are not populating in the drop-down boxes, please try refreshing your browser and/or opening a new tab.

Exporting Reports with Filters Applied Section

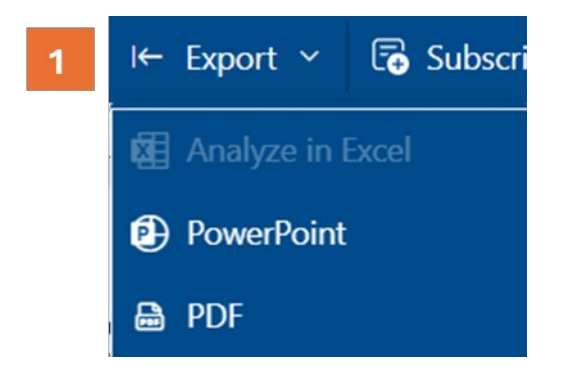

**1.** Export a report as either a PDF or PowerPoint slide.

| Export                             |        | ×  |
|------------------------------------|--------|----|
| Export with:                       |        |    |
| Current Values                     |        |    |
| <ul> <li>Default Values</li> </ul> |        |    |
| 2 Exclude hidden report tabs       |        |    |
| Only export current page           |        |    |
|                                    | Export | el |

2. To export the report in PDF or PowerPoint format with the Filters Applied section included, ensure you **UNCHECK** the "Exclude Hidden Report Tabs" option during export.

## Get Help Page

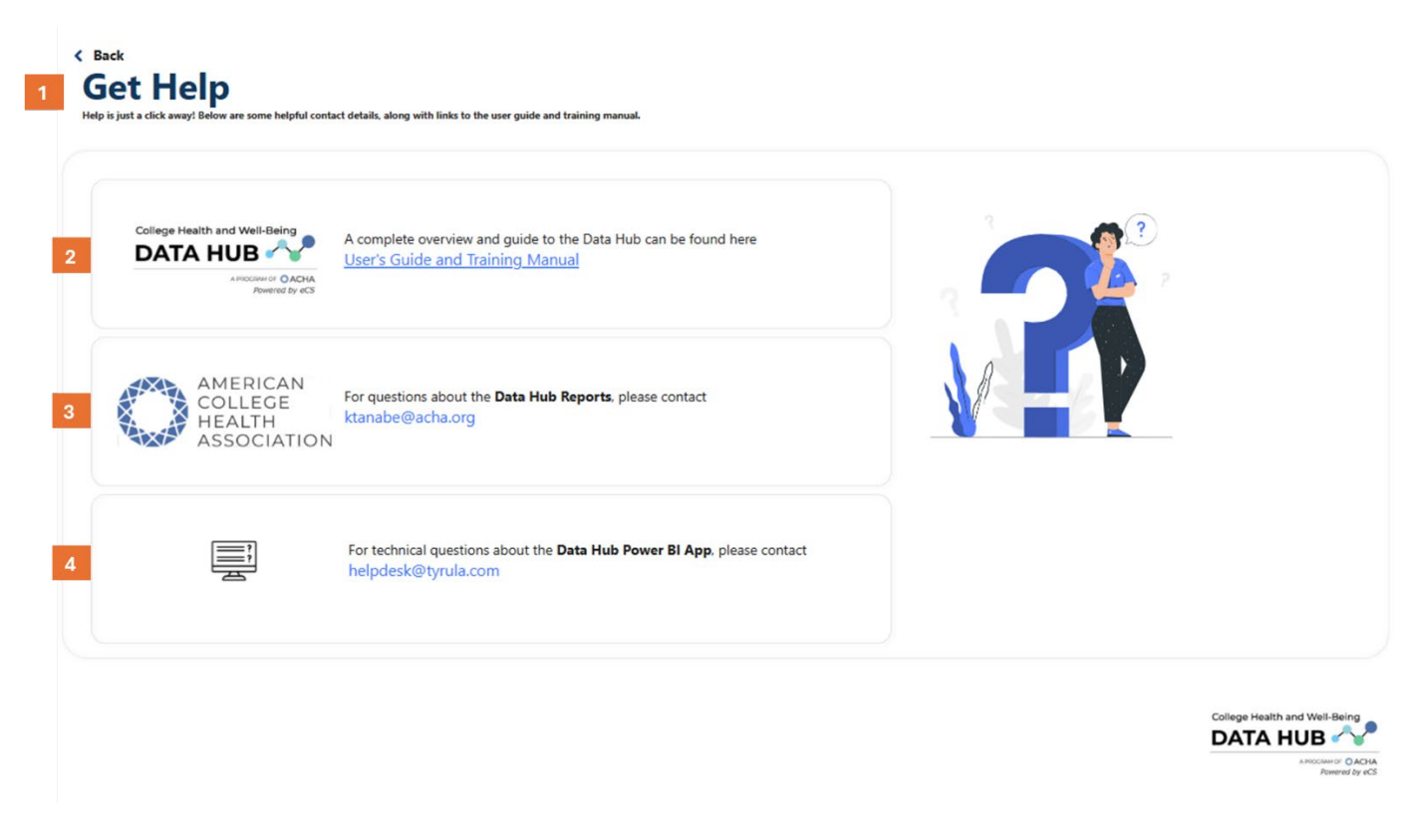

- 1. Get Help Page, you can navigate here from the "Left hand Panel" under "Get to Know ACHA Data Hub" or you can also navigate here from the "Landing Page" under "Quick Links"
- 2. Click the link to access this training manual.
- **3.** For questions about the Data Hub Reports, please email Kawai Tanabe at ktanabe@acha.org
- **4.** For technical questions about the Data Hub Power BI App, please contact helpdesk@tyrula.com

## Alert Log Page

| چ <b>، ا</b> |                           |                                                                                                    |
|--------------|---------------------------|----------------------------------------------------------------------------------------------------|
| -            |                           |                                                                                                    |
| 2/21/2025    | Updated Data Hub Design   | We've redesigned the Data Hub home page and navigation panels to enhance usability.<br>Additionally, all reports feature a consistent look and feel across the Data Hub, while ensuring<br>full ADA compliance.                                                                                                    |
| 12/11/2024   | Pre-designed NCHA reports | Eight new pre-designed NCHA-III reports have just been released! Explore the interactive reports<br>covering key areas of student health and well-being, with enhanced student-level filters. View<br>reference group data and your institution's data from Fall 2019 to Spring 2024. Find these report<br>under the "Pre-designed NCHA Reports" title on the navigation panel on the left. |
| 10/22/2024   | Video Tutorial            | A video tutorial library is now available, featuring numerous short videos to help you get started<br>with all the features in the Data Hub. To access the videos, click on "Video Tutorials" from the<br>Navigation guide or Home page.                                                                                                    |

- **1.** The Alerts section on the Landing Page will show the three latest alerts.
- 2. The "New Alerts Available!" indicator notifies you that these alerts are new.
- **3.** Clicking on the "View All Alerts" button will redirect you to the Alerts Log Page for a list of all past alerts.

Alert Log Page: This page lists all the alerts, the new and older ones as well.

| Status | Date       | Topic                       | Message                                                                                                    |
|--------|------------|-----------------------------|----------------------------------------------------------------------------------------------------|
| New    | 2/21/2025  | Updated Data Hub Design     | We've redesigned the Data Hub home page and navigation panels to enhance usability. Additionally, all reports feat<br>a consistent look and feel across the Data Hub, while ensuring full ADA compliance.                                                                                                    |
|        | 12/11/2024 | Pre-designed NCHA reports   | Eight new pre-designed NCHA-III reports have just been released! Explore the interactive reports covering key areas<br>student health and well-being, with enhanced student-level filters. View reference group data and your institution's<br>data from Fall 2019 to Spring 2024. Find these reports under the "Pre-designed NCHA Reports" title on the navigati<br>panel on the left.                                                                                                    |
|        | 10/22/2024 | Video Tutorial              | A video tutorial library is now available, featuring numerous short videos to help you get started with all the feature<br>in the Data Hub. To access the videos, click on "Video Tutorials" from the Navigation guide or Home page.                                                                                                    |
|        | 9/16/2024  | Create Your Own IPS reports | Create your own IPS reports is now live! In this section, you will be able to create your own reports by choosing spe-<br>IPS questions and selecting additional institutional filters. The reports are separated into 3 report types. For details,<br>please refer to the report format page in the Navigation guide and select "Create your own IPS report". Alternativel<br>watch tutorials on how to create your own reports by navigating to the "Video Tutorials" page from the Navigation<br>Guide or Home page. |
|        | 9/16/2024  | Data dictionary             | Searchable data dictionaries for IPS, NCHA and IPEDS are now available on the Data Hub. The data dictionaries will<br>identify questions by question number, data theme, question type and question label (condensed). Find the data<br>dictionaries on the navigation panel on the left.                                                                                                    |
|        | 5/20/2024  | Feedback button             | We welcome your feedback and suggestions about the Data Hub! If you have feedback on current reports or<br>suggestions for new reports, please share them with us by clicking on the "Feedback" button on the page.                                                                                                    |
|        |            |                             |                                                                                                    |
|        |            |                             | suggestions for new reports, please share them with us by clicking on the "reedback" button on the page.                                                                                                    |

# **Data Dictionary**

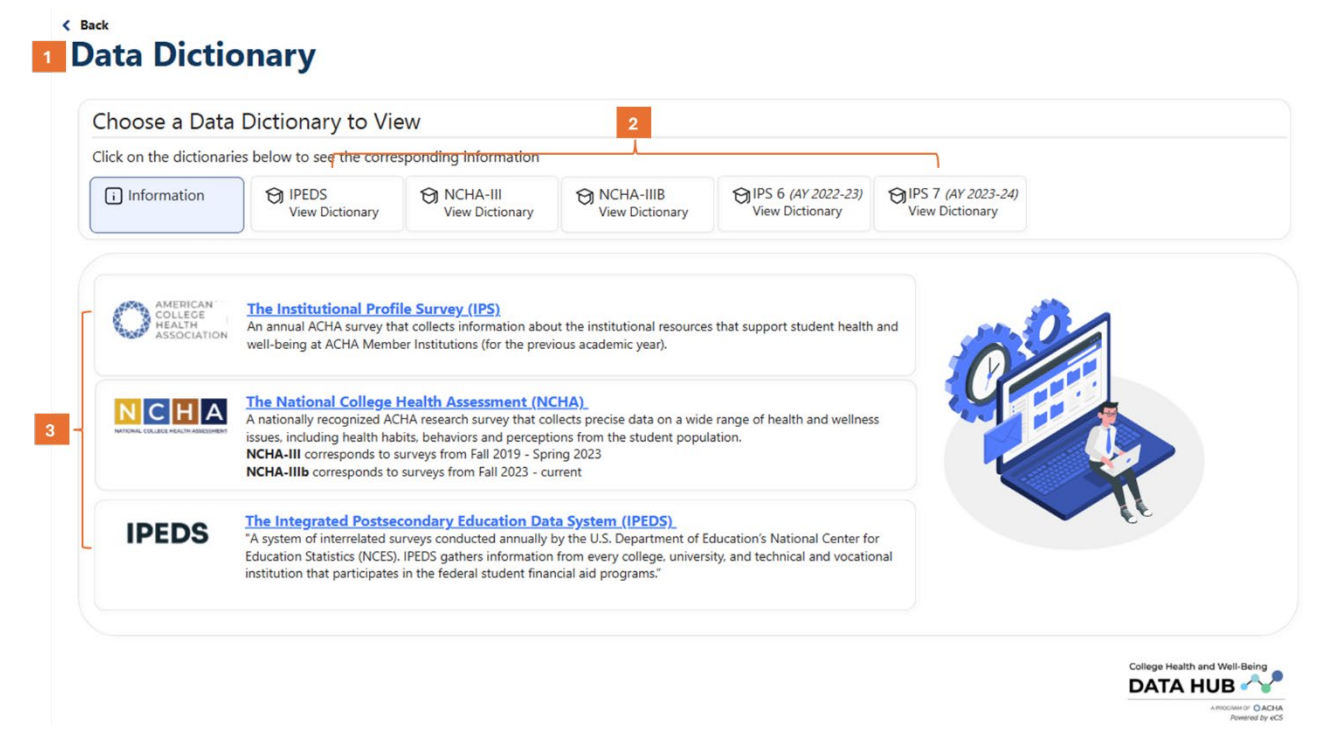

**1.** You can navigate to the data dictionary from the left-hand panel or from the ACHA Data Hub Information home page.

**2.** Data dictionaries are available for IPEDS, NCHA-III, NCHA-IIIb and IPS surveys. Click on any of these boxes to view the list of all questions available in the surveys.

**3.** Below the data dictionaries are hyperlinks to each of the data sources utilized in the Data Hub. Click on the link for a detailed description of each data source.

#### IPEDS

|                                                                                                    | ata Dictionary to Vie                                                                                                    | W                                    |                              |                                        |                                      |  |
|----------------------------------------------------------------------------------------------------|----------------------------------------------------------------------------------------------------|--------------------------------------|------------------------------|----------------------------------------|--------------------------------------|--|
| Click on the diction                                                                                                    | onaries below to see the corres                                                                                                    | ponding information                  |                              |                                        |                                      |  |
| i Information                                                                                                    | 1                                                                                                    | NCHA-III<br>View Dictionary          | NCHA-IIIB<br>View Dictionary | OIPS 6 (AY 2022-23)<br>View Dictionary | PS 7 (AY 2023-24)<br>View Dictionary |  |
|                                                                                                    |                                                                                                    |                                      |                              |                                        |                                      |  |
| Search                                                                                                    | QX                                                                                                    |                                      |                              |                                        |                                      |  |
| Question Selectio                                                                                                    | on Choices                                                                                                    |                                      |                              |                                        |                                      |  |
|                                                                                                    |                                                                                                    |                                      |                              |                                        |                                      |  |
| Question                                                                                                    | Label                                                                                                    |                                      |                              |                                        |                                      |  |
| Question<br>ACHA Affiliate                                                                                                    | Label<br>Central College Health Association                                                                                                    |                                      |                              |                                        |                                      |  |
| Question<br>ACHA Affiliate<br>ACHA Affiliate                                                                                                    | Label<br>Central College Health Association<br>Mid-America College Health Associa                                                                                                    | ation                                |                              |                                        |                                      |  |
| Question<br>ACHA Affiliate<br>ACHA Affiliate<br>ACHA Affiliate                                                                                           | Label Central College Health Association Mid-America College Health Associa Mid-Atlantic College Health Associa                                                                                                    | ation                                |                              |                                        |                                      |  |
| Question<br>ACHA Affiliate<br>ACHA Affiliate<br>ACHA Affiliate<br>ACHA Affiliate                                                                         | Label Central College Health Association Mid-America College Health Associ Mid-Atlantic College Health Associa New England College Health Associa                                                                                                    | ation<br>ation                       |                              |                                        |                                      |  |
| Question<br>ACHA Affiliate<br>ACHA Affiliate<br>ACHA Affiliate<br>ACHA Affiliate<br>ACHA Affiliate                                                       | Label Central College Health Association Mid-America College Health Association Mid-Atlantic College Health Associa New England College Health Association New York College Health Association                                                                                                    | ation<br>ation<br>n                  |                              |                                        |                                      |  |
| Question<br>ACHA Affiliate<br>ACHA Affiliate<br>ACHA Affiliate<br>ACHA Affiliate<br>ACHA Affiliate<br>ACHA Affiliate                                     | Label Central College Health Association Mid-America College Health Association Mid-Atlantic College Health Associa New England College Health Association New York College Health Association North Central College Health Association                                                                                                    | ation<br>ation<br>n<br>iation        |                              |                                        |                                      |  |
| Question<br>ACHA Affiliate<br>ACHA Affiliate<br>ACHA Affiliate<br>ACHA Affiliate<br>ACHA Affiliate<br>ACHA Affiliate<br>ACHA Affiliate                   | Label           Central College Health Association           Mid-America College Health Associa           Mid-Atlantic College Health Associa           New England College Health Association           New York College Health Association           North Central College Health Association           Ohio College Health Association                                                   | ation<br>tion<br>ation<br>n<br>ation |                              |                                        |                                      |  |
| Question<br>ACHA Affiliate<br>ACHA Affiliate<br>ACHA Affiliate<br>ACHA Affiliate<br>ACHA Affiliate<br>ACHA Affiliate<br>ACHA Affiliate<br>ACHA Affiliate | Label           Central College Health Association           Mid-America College Health Associa           Mid-Atlantic College Health Associa           New England College Health Association           North Central College Health Association           North Central College Health Association           Ohio College Health Association           Pacific College Health Association | ation<br>ation<br>n<br>iation        |                              |                                        |                                      |  |

- 1. There are 7 variables that we use from IPEDS, plus an additional variable that we derive from IPEDS (ACHA Affiliate). These variables are listed in alphabetical order. You can scroll through the list or use the search bar highlighted in 2.
- 2. You can search by the question or the selection choice. Select the desired choice under the search bar.

#### IPS 6 or IPS 7

| hoose a Dat                                                                                                    | a Dictionar                                                                                                    | y to View                                                                                                    |                                                                                                    |                                                                                                    | 1                                      |                 |
|----------------------------------------------------------------------------------------------------|----------------------------------------------------------------------------------------------------|----------------------------------------------------------------------------------------------------|----------------------------------------------------------------------------------------------------|----------------------------------------------------------------------------------------------------|----------------------------------------|-----------------|
| lick on the dictiona                                                                                                    | aries below to see                                                                                                    | e the correspondi                                                                                                    | ng information                                                                                                    |                                                                                                    |                                        | -               |
| i Information                                                                                                    | D IPEDS<br>View D                                                                                                    | ictionary                                                                                                    | NCHA-III<br>View Dictionary                                                                                                    | NCHA-IIIB<br>View Dictionary                                                                                                    | DIPS 6 (AY 2022-23)<br>View Dictionary | View Dictionary |
| Question Number Ke                                                                                                    | eywords                                                                                                    |                                                                                                    |                                                                                                    |                                                                                                    |                                        |                 |
| Question Number Ke                                                                                                    | eywords                                                                                                    | Question Type<br>Categorical Questions                                                                                                    | Question<br>Who provides primary                                                                                                    | care?                                                                                                    |                                        |                 |
| Question Number Ke                                                                                                    | eywords<br>hemes<br>ealth Center Services<br>ealth Center Services                                                                                                    | Question Type<br>Categorical Questions<br>Yes/No Questions                                                                                                    | Question<br>Who provides primary<br>Do you offer 24-hour                                                                                                    | care?<br>medical on-call service?                                                                                                    |                                        |                 |
| uestion Number Ke                                                                                                    | eywords<br>hemes<br>ealth Center Services<br>ealth Center Services<br>ealth Center Staffing                                                                                                    | Question Type<br>Categorical Questions<br>Yes/No Questions<br>Yes/No Questions                                                                                 | Question<br>Who provides primary<br>Do you offer 24-hour<br>Medical after hours st                                                                                                    | care?<br>medical on-call service?<br>aff: Campus medical providers                                                                                                    |                                        |                 |
| uestion Number Ke                                                                                                    | eywords<br>hemes<br>ealth Center Services<br>ealth Center Services<br>ealth Center Staffing<br>ealth Center Staffing                                                                            | Question Type<br>Categorical Questions<br>Yes/No Questions<br>Yes/No Questions<br>Yes/No Questions                                                             | Question<br>Who provides primary<br>Do you offer 24-hour<br>Medical after hours st<br>Medical after hours st                                                                               | care?<br>medical on-call service?<br>aff: Campus medical providers<br>aff: Campus nurses                                                                                                    |                                        |                 |
| Question Number Ke<br>Question Number TI<br>0 Hi<br>1 Hi<br>2 Hi<br>2 Hi<br>2 Hi                                                                                                    | eywords<br>hemes<br>ealth Center Services<br>ealth Center Staffing<br>ealth Center Staffing<br>ealth Center Staffing                                                                            | Question Type<br>Categorical Questions<br>Yes/No Questions<br>Yes/No Questions<br>Yes/No Questions                                                             | Question<br>Who provides primary<br>Do you offer 24-hour<br>Medical after hours st<br>Medical after hours st                                                                               | care?<br>medical on-call service?<br>sff: Campus medical providers<br>sff: Campus nurses<br>sff: Contracted service, medical                                                                     | providers                              |                 |
| uestion Number Ke<br>uestion Number TI<br>Hu<br>Hu<br>Hu<br>Hu<br>Hu<br>Hu<br>Hu<br>Hu<br>Hu<br>Hu<br>Hu<br>Hu<br>Hu                                                                                                    | ealth Center Services<br>ealth Center Services<br>ealth Center Staffing<br>ealth Center Staffing<br>ealth Center Staffing<br>ealth Center Staffing<br>ealth Center Staffing                     | Question Type<br>Categorical Questions<br>Yes/No Questions<br>Yes/No Questions<br>Yes/No Questions<br>Yes/No Questions                                         | Question<br>Who provides primary<br>Do you offer 24-hour<br>Medical after hours st<br>Medical after hours st<br>Medical after hours st                                                     | care?<br>medical on-call service?<br>sff: Campus medical providers<br>sff: Campus nurses<br>sff: Contracted service, medical<br>sff: Contracted service, nurses                                  | providers                              |                 |
| uestion Number Ke<br>uestion Number TI<br>Hit<br>Hit<br>Hit<br>Hit<br>Hit<br>Hit<br>Hit<br>Hit<br>Hit<br>Hit                                                                                                    | eywords<br>hemes<br>ealth Center Services<br>ealth Center Staffing<br>ealth Center Staffing<br>ealth Center Staffing<br>ealth Center Staffing<br>ealth Center Staffing                          | Question Type<br>Categorical Questions<br>Yes/No Questions<br>Yes/No Questions<br>Yes/No Questions<br>Yes/No Questions<br>Yes/No Questions                     | Question<br>Who provides primary<br>Do you offer 24-hour<br>Medical after hours st<br>Medical after hours st<br>Medical after hours st<br>Medical after hours st                           | care?<br>medical on-call service?<br>aff: Campus medical providers<br>aff: Contracted service, medical<br>aff: Contracted service, nurses<br>aff: Multiple providers/coverage                    | providers                              |                 |
| Question Number         Ke           Question Number         TI           0         HI           1         HI           2         HI           2         HI           2         HI           2         HI           2         HI           2         HI           2         HI           2         HI           2         HI           2         HI           2         HI           2         HI           2         HI           2         HI | eywords<br>hemes<br>ealth Center Services<br>ealth Center Staffing<br>ealth Center Staffing<br>ealth Center Staffing<br>ealth Center Staffing<br>ealth Center Staffing<br>ealth Center Staffing | Question Type<br>Categorical Questions<br>Yes/No Questions<br>Yes/No Questions<br>Yes/No Questions<br>Yes/No Questions<br>Yes/No Questions<br>Yes/No Questions | Question<br>Who provides primary<br>Do you offer 24-hour<br>Medical after hours st<br>Medical after hours st<br>Medical after hours st<br>Medical after hours st<br>Medical after hours st | care?<br>medical on-call service?<br>aff: Campus medical providers<br>aff: Campus nurses<br>aff: Contracted service, nurses<br>aff: Contracted service, nurses<br>aff: Other off-campus coverage | providers<br>by specific agreement     |                 |

- **1.** The IPS 6 and 7 data dictionaries are organized by question number, data theme, question type, and a brief description of the question asked in the IPS.
- 2. You can search for a question by the corresponding IPS question # or by keyword by typing it into the search bar.

DATA HUB

Remarked by eCS

## NCHA III or NCHA IIIb

| Choose a Da                                                                                                    | ata Dictionary t                                                                                                    | o View                                                                                                    |                                                                                                    | 1                                                                                                  |                                        |                                        |  |
|----------------------------------------------------------------------------------------------------|----------------------------------------------------------------------------------------------------|----------------------------------------------------------------------------------------------------|----------------------------------------------------------------------------------------------------|----------------------------------------------------------------------------------------------------|----------------------------------------|----------------------------------------|--|
| Click on the dictic                                                                                                    | naries below to see the                                                                                                    | e correspondin                                                                                                 | g information                                                                                                    | ί                                                                                                  |                                        |                                        |  |
| i Information                                                                                                    | D IPEDS<br>View Diction                                                                                                    | nary OI                                                                                                    | VCHA-III<br>/iew Dictionary                                                                                                    | NCHA-IIIB<br>View Dictionary                                                                       | SIPS 6 (AY 2022-23)<br>View Dictionary | OIPS 7 (AY 2023-24)<br>View Dictionary |  |
| Question Number                                                                                                    | Penert Thoma                                                                                                    | Question Type                                                                                                  | Question                                                                                                    |                                                                                                    |                                        |                                        |  |
| Question Number                                                                                                    | Report Theme<br>Student-level Filter                                                                                                    | Question Type<br>Categorical                                                                                   | Question<br>Academic level                                                                                                    |                                                                                                    |                                        |                                        |  |
| Question Number<br>Academic Level<br>Age Category                                                                            | Report Theme<br>Student-level Filter<br>Student-level Filter                                                                                                    | Question Type<br>Categorical<br>Categorical                                                                    | Question<br>Academic level<br>Age Categories                                                                                                    |                                                                                                    |                                        |                                        |  |
| Question Number<br>Academic Level<br>Age Category<br>ALCOHOLRISK                                                             | Report Theme<br>Student-level Filter<br>Student-level Filter<br>Substance Use                                                                                               | Question Type<br>Categorical<br>Categorical<br>Categorical                                                     | Question<br>Academic level<br>Age Categories<br>ASSIST alcohol risk                                                                                                    |                                                                                                    |                                        |                                        |  |
| Question Number<br>Academic Level<br>Age Category<br>ALCOHOLRISK<br>BAC                                                      | Report Theme<br>Student-level Filter<br>Student-level Filter<br>Substance Use<br>Substance Use                                                                              | Question Type<br>Categorical<br>Categorical<br>Categorical<br>Numeric                                          | Question<br>Academic level<br>Age Categories<br>ASSIST alcohol risk<br>Blood Alcohol Conte                                                                                               | int                                                                                                |                                        |                                        |  |
| Question Number<br>Academic Level<br>Age Category<br>ALCOHOLRISK<br>BAC<br>CANNABISRISK                                      | Report Theme<br>Student-level Filter<br>Student-level Filter<br>Substance Use<br>Substance Use<br>Substance Use                                                             | Question Type<br>Categorical<br>Categorical<br>Categorical<br>Numeric<br>Categorical                           | Question<br>Academic level<br>Age Categories<br>ASSIST alcohol risk<br>Blood Alcohol Conte<br>ASSIST cannabis risk                                                                       | int                                                                                                |                                        |                                        |  |
| Question Number<br>Academic Level<br>Age Category<br>ALCOHOLRISK<br>BAC<br>CANNABISRISK<br>CDRISC2                           | Report Theme<br>Student-level Filter<br>Student-level Filter<br>Substance Use<br>Substance Use<br>Mental Health & Well-Being                                                | Question Type<br>Categorical<br>Categorical<br>Categorical<br>Numeric<br>Categorical<br>Numeric                | Question<br>Academic level<br>Age Categories<br>ASSIST alcohol risk<br>Blood Alcohol Conte<br>ASSIST cannabis risk<br>Connor-Davidson Re                                                 | int<br>Silience Scale 2 (CD-RISC2) Scor                                                            | re                                     |                                        |  |
| Question Number<br>Academic Level<br>Age Category<br>ALCOHOLRISK<br>BAC<br>CANNABISRISK<br>CDRISC2<br>COCAINERISK            | Report Theme<br>Student-level Filter<br>Student-level Filter<br>Substance Use<br>Substance Use<br>Mental Health & Well-Being<br>Substance Use                               | Question Type<br>Categorical<br>Categorical<br>Categorical<br>Numeric<br>Categorical<br>Numeric<br>Categorical | Question<br>Academic level<br>Age Categories<br>ASSIST alcohol risk<br>Blood Alcohol Conte<br>ASSIST cannabis risk<br>Connor-Davidson Re<br>ASSIST cocaine risk                          | int<br>isilience Scale 2 (CD-RISC2) Scor                                                           | re                                     |                                        |  |
| Question Number<br>Academic Level<br>Age Category<br>ALCOHOLRISK<br>BAC<br>CANNABISRISK<br>CORNISC2<br>COCAINERISK<br>DIENER | Report Theme<br>Student-level Filter<br>Student-level Filter<br>Substance Use<br>Substance Use<br>Mental Health & Well-Being<br>Substance Use<br>Mental Health & Well-Being | Question Type<br>Categorical<br>Categorical<br>Categorical<br>Numeric<br>Categorical<br>Numeric                | Question<br>Academic level<br>Age Categories<br>ASSIST alcohol risk<br>Blood Alcohol Conte<br>ASSIST cannabis risk<br>Connor-Davidson Re<br>ASSIST cocaine risk<br>Diener Flourishing So | int<br>:<br>:<br>:<br>:<br>:<br>:<br>:<br>:<br>:<br>:<br>:<br>:<br>:<br>:<br>:<br>:<br>:<br>:<br>: | re                                     |                                        |  |

- College Health and Well-Being DATA HUB
- **1.** The NCHA-III and NCHA-IIIb data dictionaries are organized by question number, data theme, question type, and a brief description of the question asked in the respective NCHA survey.
- 2. You can search for a question by the corresponding NCHA-III or NCHA-IIIb question # or by keyword by typing it into the search bar.

# Pre-designed Reports (IPS & NCHA)

**Report Formats** 

| Select Academic Year            |                                       | Report Title                |                                                                       | 1 Institutional Filters Appl                                                                      |
|---------------------------------|---------------------------------------|-----------------------------|-----------------------------------------------------------------------|---------------------------------------------------------------------------------------------------|
| AY 2023-2024 V                  | e e e e e e e e e e e e e e e e e e e | Selected Year: AY 2023-2024 |                                                                       | Ref Grp    My D.                                                                                  |
|                                 | Mean Square Footage                   | Mean Squa<br>students       | re Footage per 1000 eligible st<br>s eligible for clinical services & | udents" & per 1000 enrolled students** (*unique<br>**unique students enrolled at the institution) |
|                                 |                                       |                             |                                                                       |                                                                                                   |
|                                 |                                       |                             |                                                                       |                                                                                                   |
|                                 |                                       |                             |                                                                       |                                                                                                   |
|                                 | Gra                                   | phical Represent            | ation                                                                 |                                                                                                   |
|                                 |                                       |                             |                                                                       |                                                                                                   |
|                                 |                                       |                             |                                                                       |                                                                                                   |
|                                 |                                       |                             |                                                                       |                                                                                                   |
|                                 |                                       |                             |                                                                       |                                                                                                   |
|                                 |                                       |                             |                                                                       |                                                                                                   |
|                                 |                                       |                             |                                                                       |                                                                                                   |
| 1 Institutional Filters Applied |                                       | 1 Institutional F           | Filters Applied                                                       |                                                                                                   |
|                                 |                                       |                             |                                                                       |                                                                                                   |
| Category                        | Mean Median Min Max Count             | Total Institutions          | Category                                                              | Mean Median Min Max Count Total Institutio                                                        |
|                                 | 38.214 19280 1200 321450 STE          | ibular Representa           | tion <sup>11000</sup> eligible students                               |                                                                                                   |
|                                 |                                       |                             |                                                                       |                                                                                                   |
|                                 |                                       |                             |                                                                       |                                                                                                   |

- **1. Filters Applied:** Indicates whether filters (institution-level or student-level) affecting visualizations and data tables have been selected. This will display 'No Filters Applied' when filters are not selected or will display the number of institutional and/or student-level filters selected.
- 2. Report Title: Displays the title of the report.
- **3. Filter Button:** Clicking this button opens the filters that can be applied to the report, this filter panel allows you to filter the data by Institutional Filters and/or Student Filters (available for NCHA reports only). The default setting is set to select all options.

| HHS Region                   |        | Gender             |                                       |
|------------------------------|--------|--------------------|---------------------------------------|
| All                          | $\sim$ | All                |                                       |
| ACHA Affiliate               | ~      | Race/Ethnicity     |                                       |
| All                          | $\sim$ | All                | \<br>\                                |
| Campus Setting               |        | Sexual Orientation |                                       |
| All                          | $\sim$ | All                | ~                                     |
| Institution Type             | × .    | Academic Level     |                                       |
| All                          | $\sim$ | All                | · · · · · · · · · · · · · · · · · · · |
| Institution Level            | ~      | Age Category       |                                       |
| All                          | $\sim$ | Al                 | \<br>\                                |
| Enrollment Size Category     | $\sim$ |                    |                                       |
| All                          | $\sim$ |                    |                                       |
| Carnegie Category            |        |                    |                                       |
| All                          | $\sim$ |                    |                                       |
| Religious Affiliation        |        |                    |                                       |
| All                          | $\sim$ |                    |                                       |
| Minority Serving Institution |        |                    |                                       |
| All                          | $\sim$ |                    |                                       |
|                              |        |                    |                                       |
|                              |        |                    |                                       |

- 4. Filters Status: Shows either "No Filters Applied" or "Filters Applied":
  - a. No Filters Applied: Indicates no filters are selected.
  - b. Filters Applied: Changes to blue text and, on hover, displays a list of all applied filters.

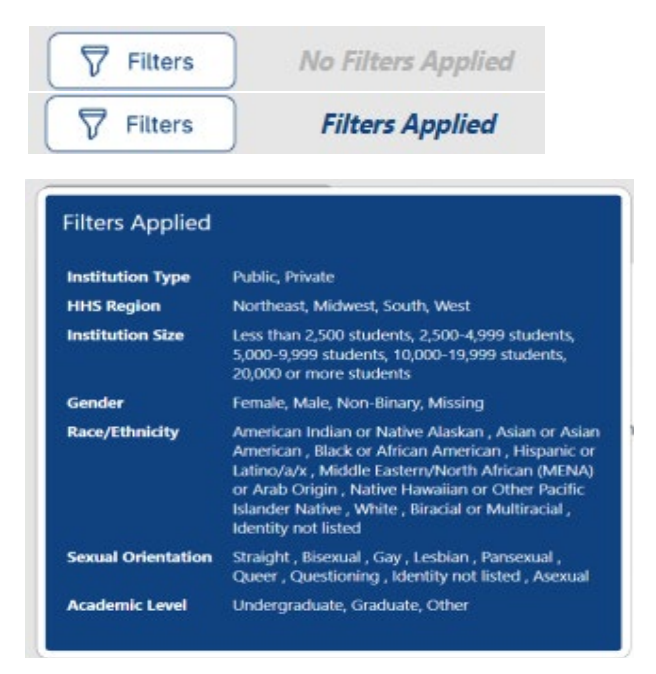

- **5. Academic Year/ Survey Period Selector:** Allows selection of academic years, which will then be displayed under the report title on the graph.
  - a. IPS Reports will have the Academic Year selector.
  - b. NCHA Reports will have the Survey Period selector.
- 5. Report Summary and Read More Button: Each report includes a summary with a description of the report, important considerations, and contact information. Located in the footer of some reports the "Read More" button indicates additional pertinent information about the report. Clicking it opens a popup with more details.
- **7. Copyright Disclaimer:** Provides information about copyright and usage rights for the report content.
  - a. **Toggle My Data/Ref Group:** For reports where applicable, Switch between My Data (your specific data) and Reference Group (comparison data) by toggling the respective buttons.

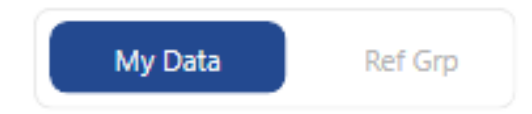

b. **Toggle Singel Survey Period/Trends:** Switch between Single Survey Period (your specific chart) and Trends (comparison data) by toggling the respective buttons.

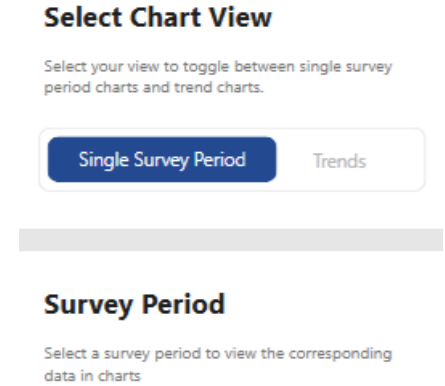

 $\sim$ 

Spring 2024

# Accessing IPS Reports

All pre-designed reports have similar options and formats that will be described below to help you navigate through the reports. Select a report to explore from the Left-Hand-Menu to get started.

|                               | «   |
|-------------------------------|-----|
| ACHA Data Hub                 |     |
| Get to Know ACHA Data Hub     | × 🕯 |
| Pre-designed IPS reports      | ^   |
| Accreditation Status          | ~   |
| Alcohol Policy                | ~   |
| Campus Policies and Services  | ~   |
| Clinic Size                   | ~   |
| Counseling Session Limits     | ~   |
| EHR Systems                   | ~   |
| Health Services Expenditures  | ~   |
| Immunization Requirement      | ~   |
| Laboratory Services           | ~   |
| Mean FTE                      | ~   |
| Naloxone Availability         | ~   |
| Patient centered medical home | ~   |
| Recreational Facility Access  | ~   |
| Required education topics     | ~   |
| Services Provided             | ~ . |
| ← Go back                     |     |

# Accessing NCHA Reports

All pre-designed reports have similar options and formats that will be described below to help you navigate through the reports. Select a report to explore from the Left-Hand-Menu to get started.

| ACHA Data Hub                        |   |
|--------------------------------------|---|
| Get to Know ACHA Data Hub            | ~ |
| Pre-designed IPS reports             | ~ |
| Pre-designed NCHA Reports            | ^ |
| Academic Performance: All Impacts    | ~ |
| Food Security: USDA 6-item           | ~ |
| General: Belonging                   | ~ |
| General: Overall health              | ~ |
| MH & WB: Assessment scores, self-inj | ~ |
| MH & WB: Distress                    | ~ |
| Substance Use: ASSIST SSIS           | ~ |
| Substance Use: Estimated BAC         | ~ |
| Create your own IPS reports          | ~ |

# Introduction to Creating your Own IPS Reports

| Crea | te Your Own IPS Reports Se  | ctio | n |
|------|-----------------------------|------|---|
| 1    | Create your own IPS Reports | ^    |   |
|      | IPS Categorical             | ~    |   |
|      | IPS Yes/No                  | ~    |   |
|      | IPS Numeric                 | ~    |   |

- 1. Navigate to the "Create your own IPS reports" section and expand the selection by clicking on the down arrow.
  - a. When you click on a report type, a pre-selected report may be visible on your screen. To select your question, you will need to open the filter panel.

**Filter Panel** 

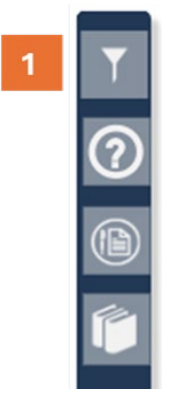

**1.** To get started with a new report, click on the filter icon (the top icon) on the left-hand side. This will open up the filter panel.

|     | Select Question Theme           |                                 | e.e                             |                                 |                        |                           |                           |                              |                                  | X | 6 |
|-----|---------------------------------|---------------------------------|---------------------------------|---------------------------------|------------------------|---------------------------|---------------------------|------------------------------|----------------------------------|---|---|
| 1   | Select all                      | COVID                           | Fees/Costs                      | Health Center<br>Administration | Health Center Facility | Health Center<br>Services | Health Center<br>Staffing | Health Center<br>Utilization | Health Promotion and<br>Wellness | ~ | 7 |
|     |                                 |                                 |                                 | 1                               |                        |                           |                           |                              |                                  | ~ |   |
|     | Select Question/Topic from the  | e chosen question theme(s)      |                                 |                                 |                        |                           | Visualizat                | ion                          |                                  |   |   |
|     | Expense budget detailed: Admin  | histrative Costs                |                                 |                                 |                        | × 1                       |                           |                              |                                  |   |   |
| •   | Select Secondary Question/To    | pic                             |                                 |                                 |                        |                           | 4 🚩 📠                     | E                            |                                  |   |   |
|     | No-show charge: Is there a no-s | show charge for primary care ap | pts? (Question) + Yes (Response | 0                               |                        | $\sim$                    |                           |                              |                                  |   |   |
|     | L                               |                                 |                                 |                                 |                        |                           |                           |                              |                                  |   |   |
|     |                                 |                                 |                                 | Institution Chara               | ctoristics Ciltors     |                           | 5<br>Calculatio           | ns                           |                                  |   |   |
|     | Ye                              | ar Filters                      |                                 | Institution Chara               | ictensuics riiters     | Mean                      | Median                    | Min                          |                                  |   |   |
|     | Academic Year                   |                                 | Institutio                      | n Type                          |                        | _                         | _                         |                              | -                                |   |   |
|     | Multiple selections             |                                 | ✓ Public                        |                                 | ~                      | Max                       | Count                     | Total Institutions           |                                  |   |   |
|     | Reg                             | jion Filters                    | Enrollme                        | ent Size                        |                        | My Institution            |                           |                              |                                  |   |   |
|     |                                 |                                 |                                 |                                 |                        |                           |                           |                              |                                  |   |   |
| 3 . | Northeast                       |                                 | ✓ All                           | n Level                         | ~                      | 3                         |                           |                              |                                  |   |   |
|     | ACHA Affiliation                |                                 | Carnegie                        | Category                        |                        |                           |                           |                              |                                  |   |   |
|     | All                             |                                 | → All                           |                                 | ~                      |                           |                           |                              |                                  |   |   |
|     | Campus Setting                  |                                 | Religiou                        | Affiliation                     |                        |                           |                           |                              |                                  |   |   |
|     | All                             |                                 | × All                           |                                 | ~                      |                           |                           |                              |                                  |   |   |
|     |                                 |                                 |                                 |                                 |                        |                           |                           |                              |                                  |   |   |
|     |                                 |                                 |                                 |                                 |                        |                           |                           |                              |                                  |   |   |
|     |                                 |                                 |                                 |                                 |                        |                           |                           |                              |                                  |   | 1 |

- 1. The filter panel is organized with the question themes across the top.
  - a. By selecting one of the question themes, the questions that appear in the first box, "select question/topic from the chosen data themes" will be filtered to only those questions that are categorized in that theme. If you click on "Select All" (which is the default), all the questions will appear in the first box. (**NOTE:** *selecting a question theme will turn the box black. The default for "select all" is represented by either all white or all black boxes*)
- 2. Below the question themes, you will find the question and response options on the top left side.
- 3. Institutional filters are accessible below the questions.
- 4. Visualization options are available on the top right side of the filter panel.
- **5.** For CYO IPS numeric reports, a calculations section will appear below the visualization options.
- 6. Click the 'X' to close out of the filter panel and return to the report page.
- 7. The eraser button will reset al filters selected.

# **Categorical Reports**

| Administrative support services: Primary support: Assessment and Evaluation |  |
|-----------------------------------------------------------------------------|--|
|                                                                             |  |
| Is telepsychiatry offered?                                                  |  |
| Was telecounseling offered?                                                 |  |
| Were telemedicine or e-visits offered?                                      |  |
| When did telecounseling services begin to be offered?                       |  |
| When did telemedicine consults/e-visits begin to be offered?                |  |
| When did telepsychiatry services begin to be offered?                       |  |
| Administrative support services: Primary support: Assessment and Evaluation |  |

1. To select your question, click in the top dropdown box under "select question/topic from the chosen data themes". Here you can scroll through all the available categorical questions or you can type in a keyword in the search bar. For example, if you type in "telemedicine" you can find all questions that mention "telemedicine". Select a question by clicking on it.

| All |                                                                                       |
|-----|---------------------------------------------------------------------------------------|
| 0   | Search                                                                                |
|     | Select all                                                                            |
|     | No                                                                                    |
|     | Yes, through both campus staff and contracted third-party vendor (NEW)                |
|     | Yes, through campus staff                                                             |
|     | Yes, through contracted third-party vendor (including another student health service) |

- 2. Next, select the answer options you would like to see on the chart by clicking in the next box labeled "Select response for the question chosen above".
  - a. To select only one answer, **unselect the "select all" option** and click on your desired response.
  - b. To select more than one option, hold the control button on your keyboard while selecting multiple options.
  - c. Or you can choose to show all answer options by clicking on the "select all" button. **NOTE**: "select all" is the default answer option.

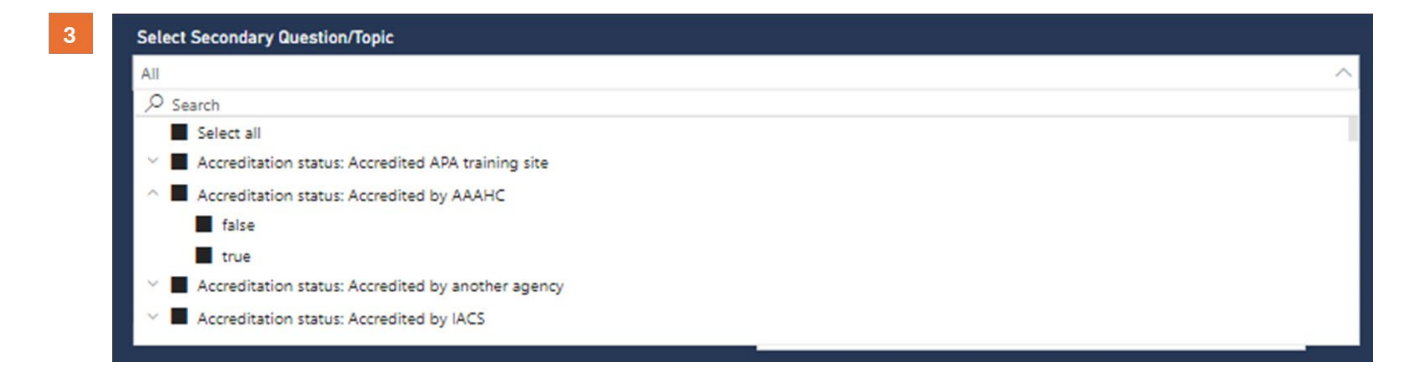

- **3.** To do a cross analysis with a second question in the IPS, you can select a secondary question/topic by clicking on the dropdown box under "select secondary question/topic".
  - a. By selecting a secondary question, you will be able to see how one question in the IPS affects your selected question.
  - b. You can further select the response option to the secondary question/topic by first clicking on the "select all" to *unselect* all the questions.
  - c. Next, click on the down arrow next to the question and select a response option.

#### NOTE:

Unless you select a specific response, the chart will show the values for all responses combined.
 If you do not want to include a secondary question/topic, keep the secondary question/topic set to the default "select all".

3. Numeric questions are not available as secondary questions. To analyze numeric questions with a secondary question, please go to the Numeric reports section and choose that question as your primary question.

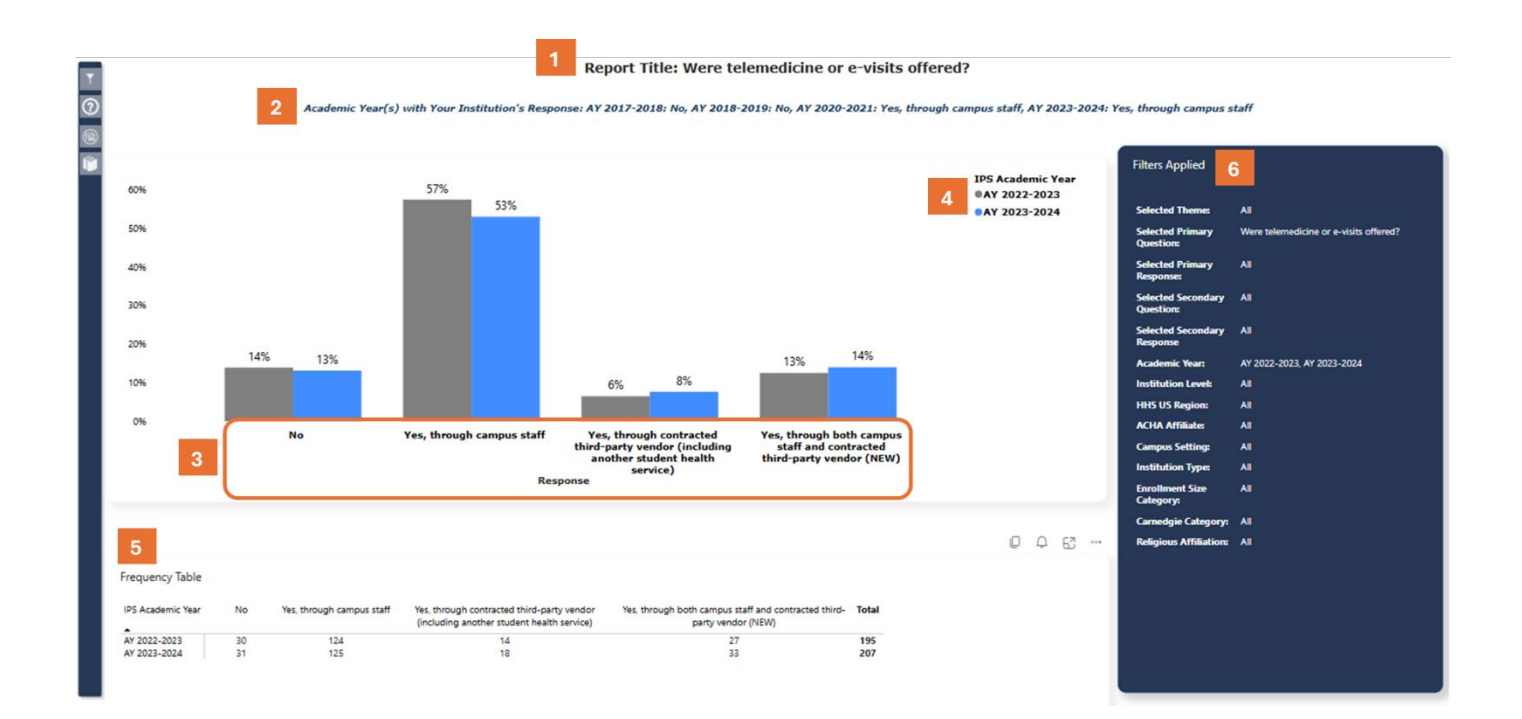

- 1. On the report page, you will see the report title at the top which shows you the question you selected.
- 2. Below the title will be your institution's response by academic year if you answered this question in the IPS
  - a. If your institution did not respond, you will see a note "No response was submitted by your institution for the selected question".
- **3.** The bar chart shows the answer options on the x-axis
- 4. The colors of the bars represent different academic years.
- **5.** A frequency table below the chart shows the frequency for each of the answer options and the academic years selected.
- **6.** The blue "filters applied" box is where you can see all the filters that you've selected (from the filter panel) for this report.
  - a. The data in both the chart and the table are updated according to the filters selected, which will be shown in the filters applied box on the right.

# Yes/No Reports

| Multiple selections |                                      |  |
|---------------------|--------------------------------------|--|
|                     |                                      |  |
| Select all          |                                      |  |
| Accreditation statu | : Accredited APA training site       |  |
| Accreditation statu | : Accredited by AAAHC                |  |
| Accreditation statu | : Accredited by another agency       |  |
| Accreditation statu | : Accredited by IACS                 |  |
| Accreditation statu | : Accredited by The Joint Commission |  |
| Accreditation statu | : Not accredited                     |  |

- **1.** The Yes/No report filter panel and question selections are similar to Categorical Reports.
- **2.** The Yes/No question types are IPS questions that were "select all that apply" or had a yes/no answer option. Each answer option is listed separately and can be selected individually.
  - a. For example, if you want to only see whether an institution was accredited as an APA training site and by AAAHC, then you can select only those 2 options.

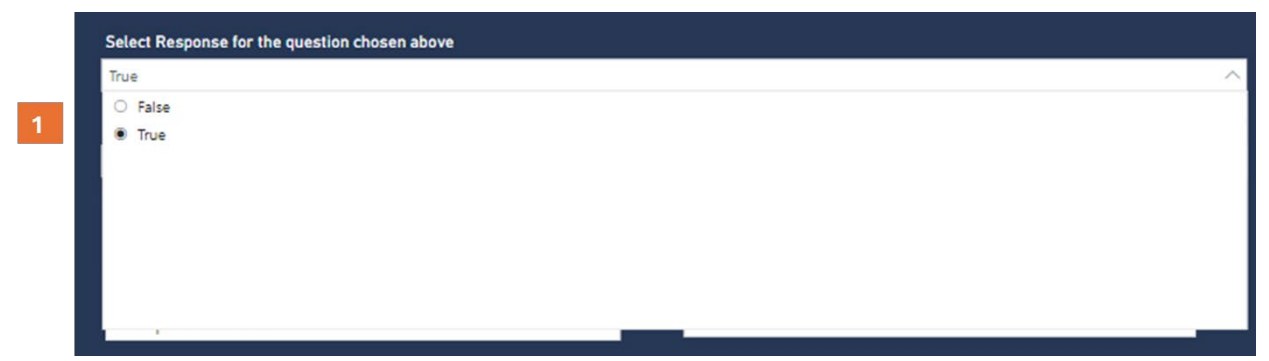

1. In the "Select Response" box, select the response option you would like to see (true or false).

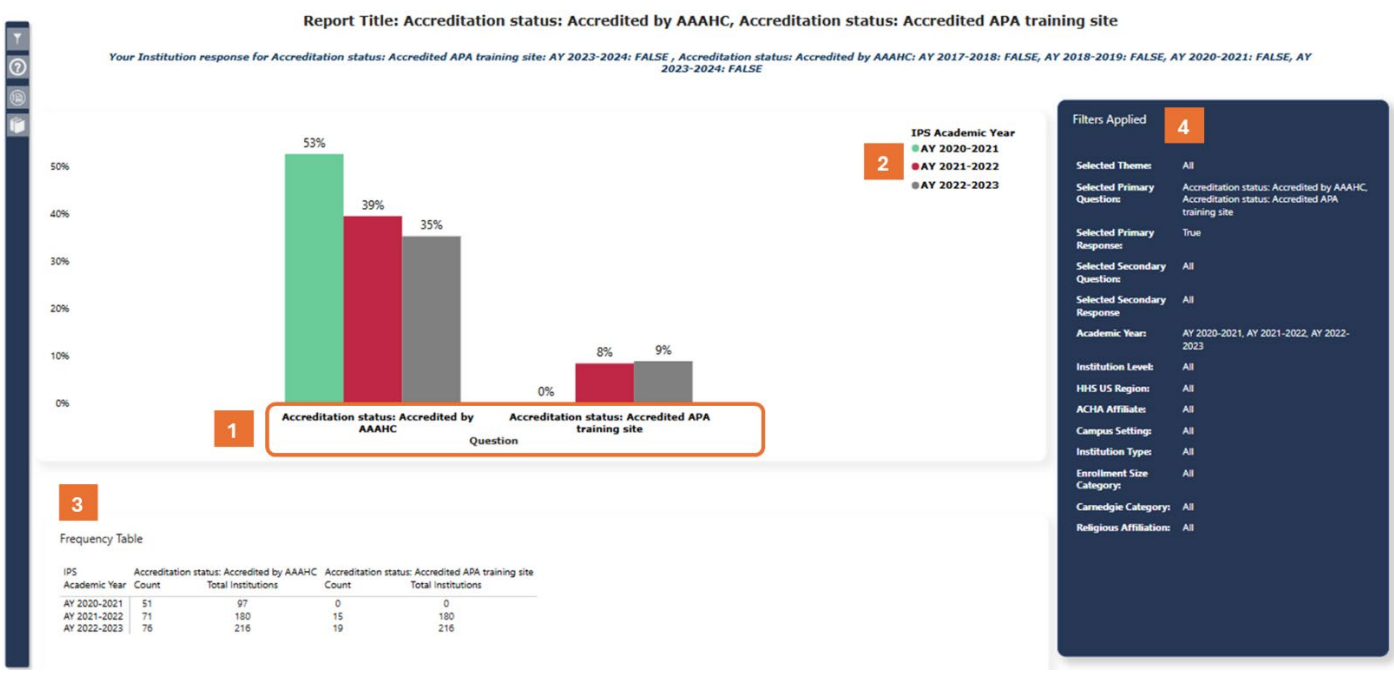

- 1. The bar chart shows the selected questions on the x-axis
- 2. The colors of the bars represent different academic years.
- **3.** A frequency table below the chart shows the frequency for each of the answer options and the academic years selected.
- **4.** The blue "filters applied" box is where you can see all the filters that you've selected (from the filter panel) for this report.
  - a. The data in both the chart and the table are updated according to the filters selected which will be shown in the filters applied box on the right.

### **Numeric Reports**

|                                     |                           |            | Health Center     |                        | Health Center | Health Center | Health Center      | Health Promotion an |
|-------------------------------------|---------------------------|------------|-------------------|------------------------|---------------|---------------|--------------------|---------------------|
| Select all                          | COVID                     | Fees/Costs | Administration    | Health Center Facility | Services      | Staffing      | Utilization        | Wellness            |
|                                     |                           |            |                   |                        |               |               |                    |                     |
| Select Question/Topic from the      | chosen question theme(s)  |            |                   |                        |               | Visualizat    | ion                |                     |
| Total in-person + telehealth visits | : medical & mental health |            |                   |                        | $\sim$        |               |                    |                     |
| Select Secondary Question/Te        | ala                       |            |                   |                        |               | 🚩 📶           | E                  |                     |
| All                                 | μic.                      |            |                   |                        | ~             |               |                    |                     |
| -                                   |                           |            |                   |                        |               |               |                    |                     |
|                                     |                           |            |                   |                        |               | 1             |                    |                     |
| Ye                                  | ar Filters                |            | Institution Chara | acteristics Filters    |               | Calculatio    | ns                 |                     |
|                                     |                           |            |                   |                        | Mean          | Median        | Min                |                     |
| Academic Year                       |                           | Institut   | on Type           |                        |               |               |                    |                     |
| Multiple selections                 |                           | All        |                   |                        | Max           | Count         | Total Institutions |                     |
| Reg                                 | ion Filters               | Enrolln    | ent Size          |                        | My Institutio | <b>n</b>      |                    |                     |
|                                     |                           | All        | 25                |                        |               |               |                    |                     |
| HHS US Region                       |                           | Institut   | on Level          |                        | -             |               |                    |                     |
| All                                 |                           | → All      |                   |                        |               |               |                    |                     |
| ACHA Affiliation                    |                           | Carneg     | e Category        |                        |               |               |                    |                     |
| All                                 |                           | All        |                   |                        | <u></u>       |               |                    |                     |
| Campus Setting                      |                           | Religio    | us Affiliation    |                        |               |               |                    |                     |
| All                                 |                           | ∼ Ali      |                   | ~                      | · .           |               |                    |                     |
|                                     |                           |            |                   |                        |               |               |                    |                     |
|                                     |                           |            |                   |                        |               |               |                    |                     |

- 1. The numeric reports have an additional "calculation" section in the filter panel where you can select between the mean, median, min or max to display on the chart as well as the count for your institution's data and the total institutions that answered this question.
  - a. To select more than one calculation option, click on the desired options. The chart and table will update according to the selections you've made in the filter panel.
     NOTE: When you select a calculation option, the box will turn black.

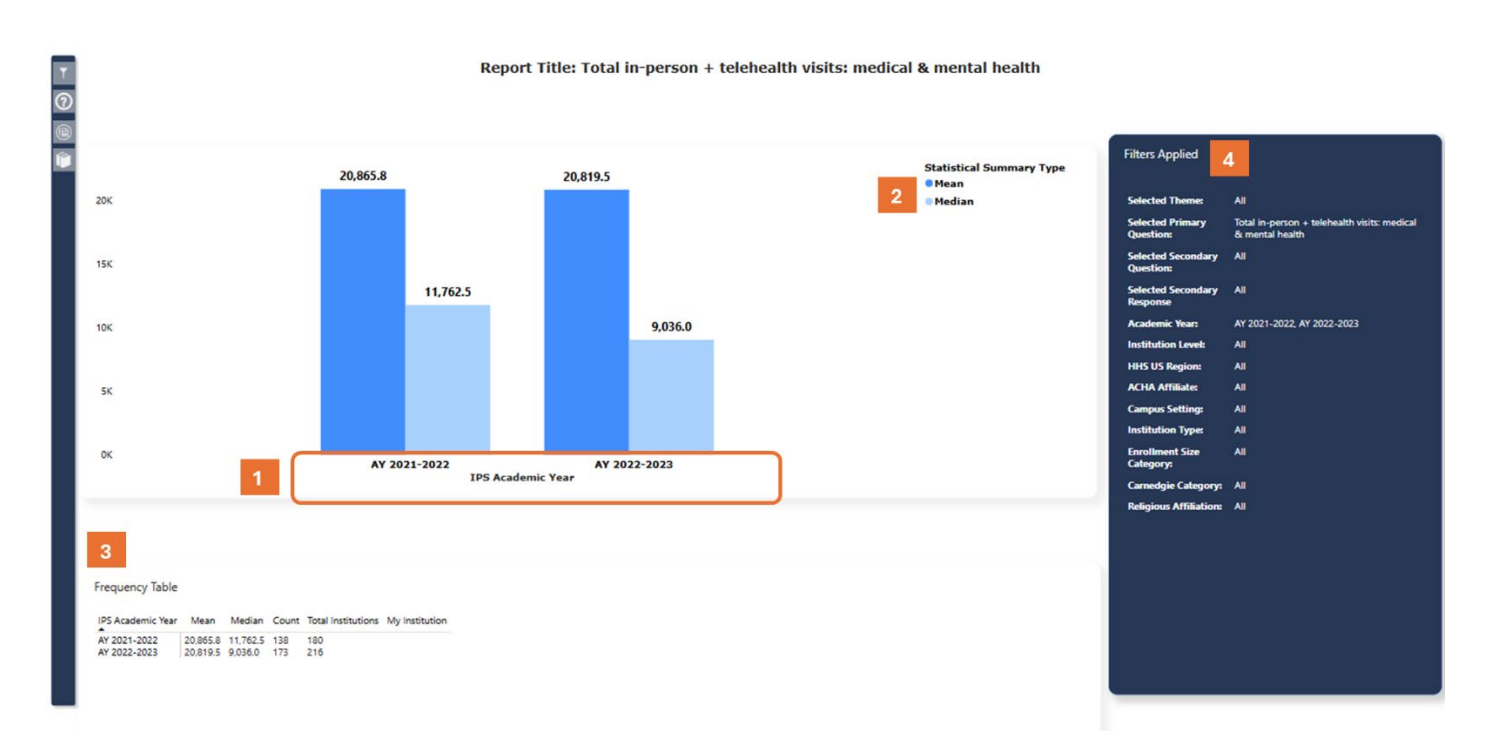

- 1. The bar chart shows the selected Academic Years on the x-axis
- 2. The colors of the bars represent the selected calculations.
- 3. A frequency table below the chart shows the calculations and academic years selected.
- 4. The blue "filters applied" box is where you can see all the filters that you've selected (from the filter panel) for this report.
  - a. The data in both the chart and the table are updated according to the filters and calculations selected which will be shown in the filters applied box on the right.

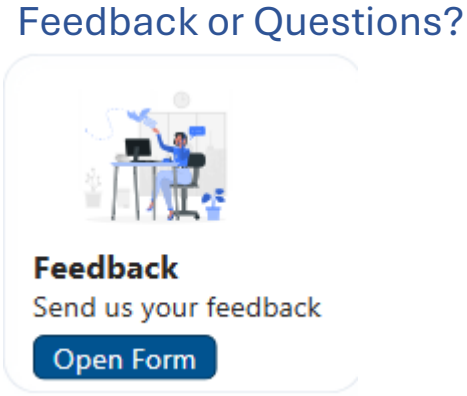

Please email Kawai Tanabe at ktanabe@acha.org if you have any questions, notice anything that is not working or would like to provide general feedback. You can also use the feedback button located on the Homepage under Quick Links.

Thank you for your support!